#### Xerox<sup>®</sup> Wireless Print Solutions-Adapter Handbuch für die Installation und Einrichtung der Verbindung

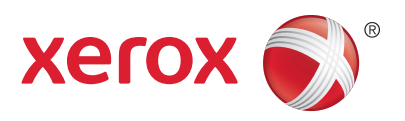

### Installation der Hardware

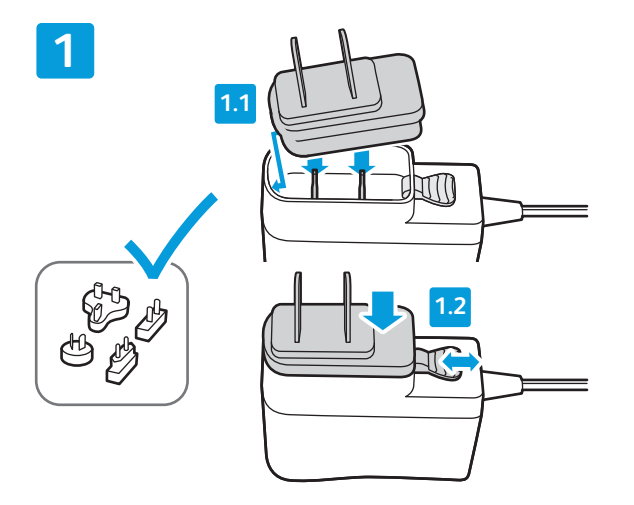

Den passenden Netzstecker am 5-V-DC-Netzteil aufstecken und richtig einrasten lassen.

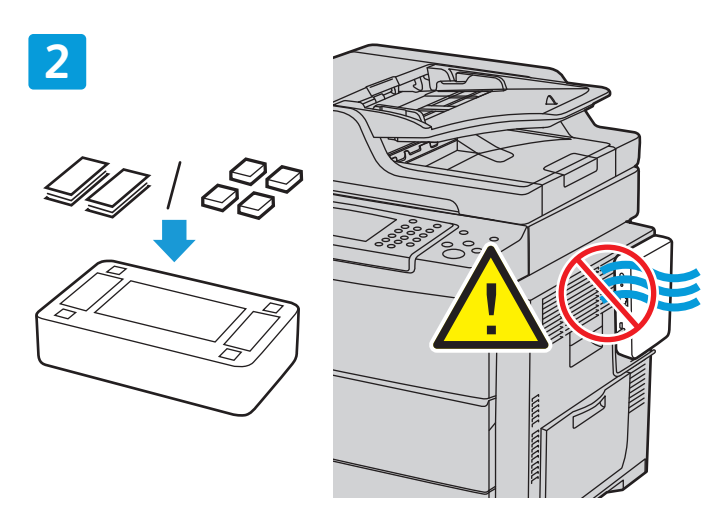

Die Gummifüße bzw. die Klettverschlussstreifen unten am Gehäuse des Wireless Print Solutions-Adapters anbringen. Beim Anbringen des Adapters am Drucker darauf achten, dass keine Lüftungsschlitze oder Türen blockiert werden.

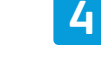

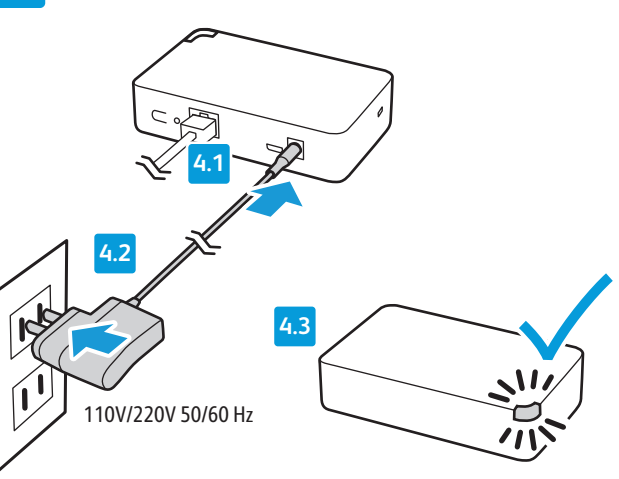

Den Netzteilstecker an einer Wandsteckdose (220 V/110 V AC) oder einer Steckdosenleiste anschließen. Warten, bis die Status-LED gelb aufleuchtet.

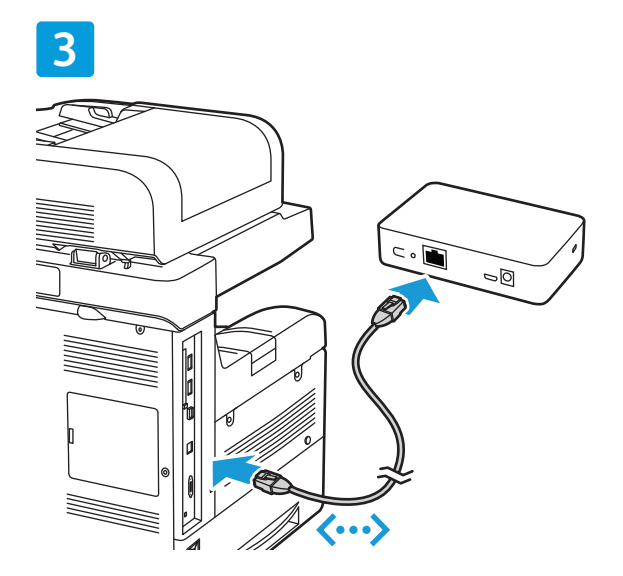

Das Ethernetkabel mit dem Drucker und dem Wireless Print Solutions-Adapter verbinden.

## Einrichtung der Verbindung über die Webbenutzeroberfläche

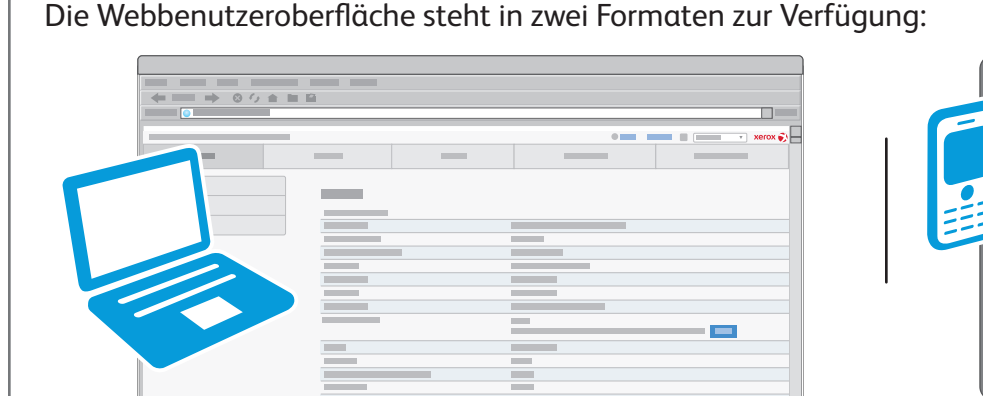

Anzeige auf PCs oder Laptops: Im oberen Bereich der Anzeige werden fünf Registerkarten angezeigt.

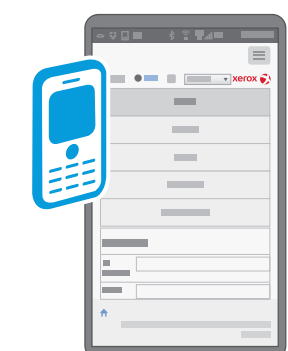

Anzeige auf mobilen Geräten: Die Registerkarten sind vertikal angeordnet. Zur Anzeige der Registerkarten das Symbol im oberen Anzeigebereich antippen.

#### 1

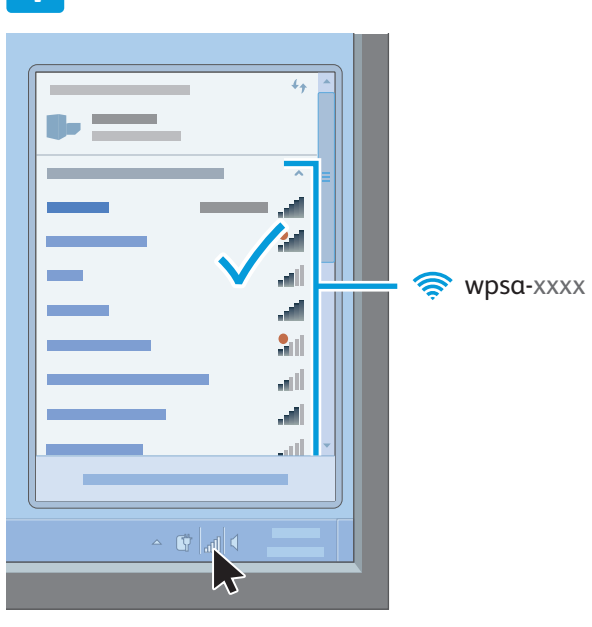

Auf dem Computer bzw. dem Mobilgerät die Liste der verfügbaren Drahtlosnetzwerke ansteuern. Das als **wpsa-xxxx** angezeigte Netzwerk auswählen, wobei xxxx für die letzten vier Zeichen der MAC-Adresse des Wireless Print Solutions-Adapters steht (und nicht für die Zeichen der MAC-Adresse der Drahtlosverbindung). Die MAC-Adresse ist auf dem Aufkleber unten am Wireless Print Solutions-Adapter aufgedruckt.

#### 2

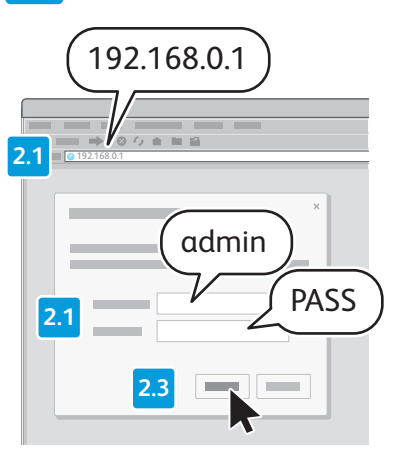

Zum Zugriff auf die Webbenutzeroberfläche des Wireless Print Solutions-Adapters ein Browserfenster öffnen. Im Feld für die URL die Standard-IP-Adresse 192.168.0.1 eingeben, dann **Eingabe** oder **Los** antippen. An der Weboberfläche anmelden.

Hinweis: Der Standardbenutzername lautet admin, das Standardpasswort lautet PASS. Bei der Eingabe sind Groß- und Kleinschreibung zu beachten.

## 3

Oben in der Anzeige **Schnelleinrichtung** ggf. im Menü eine Sprache auswählen. Die Anzeige wird unmittelbar aktualisiert und auf die ausgewählte Sprache umgestellt. Ggf. ist eine erneute Anmeldung erforderlich.

Hinweis: Erscheint die Anzeige **Schnelleinrichtung** nicht, zur Registerkarte **Verwaltung** wechseln und im Navigationsbereich die Option **Schnelleinrichtung** auswählen.

# 4

Zur Konfiguration von "Brücke 1 (br0)" die Option Aktiviert auswählen. Das Feld Brücken-MAC-Adresse leer lassen.

## 5

Wenn der eigene Drahtlosrouter WPS-fähig ist und diese Option aktiviert wurde, kann bei Bedarf WPS verwendet werden. Wird WPS gewünscht, das vom eigenen Router unterstützte Protokoll auswählen. Zur Auswahl stehen "WPS (PBC)" oder "WPS (PIN)". Weitere Informationen siehe Dokumentation zum Router. Mit Schritt 8 fortfahren.

### 6

In der Liste **Verfügbare Netzwerke** den erforderlichen Netzwerknamen (SSID) auswählen.

## 7

Unter **Verbinden mit** die Anmeldeinformationen für den ausgewählten SSID eingeben.

#### 8

Die Felder **Drucker** und **Drucker hinzufügen** leer lassen. **Übermitteln** auswählen und mit **OK** bestätigen.

| 0   |         |                   |
|-----|---------|-------------------|
| L.  |         | English           |
| -   |         | Français          |
|     |         | Italiano Italiano |
|     |         | C Deutsch         |
|     |         |                   |
|     |         | Espanol           |
|     | •       | Português         |
|     |         | Русский           |
|     |         |                   |
|     |         | T                 |
|     |         |                   |
|     |         |                   |
|     |         |                   |
|     |         |                   |
|     |         |                   |
|     |         |                   |
|     |         |                   |
| (5) |         |                   |
|     | <u></u> |                   |
|     |         |                   |
|     |         | • • •             |
|     |         | • • •             |
|     |         |                   |
|     |         | • •               |
|     |         | • = • =           |
|     |         |                   |
|     |         |                   |
|     |         |                   |
|     |         |                   |
| 0   |         |                   |
|     |         |                   |
|     |         |                   |
|     |         |                   |
|     |         |                   |
|     |         |                   |
|     |         |                   |
|     |         |                   |
| ľ   |         |                   |
|     |         |                   |
|     |         | 2                 |
|     |         |                   |
|     |         |                   |
|     | -       |                   |
|     |         |                   |
|     |         |                   |
| L   |         |                   |
|     |         |                   |
|     |         |                   |
|     |         |                   |
|     |         |                   |

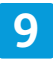

| (← == → ○ / · · · · | 1 |   |   |             |
|---------------------|---|---|---|-------------|
|                     |   |   |   |             |
|                     |   |   | • | <br>xerox 🔊 |
|                     |   | _ |   |             |
|                     | _ |   |   |             |
|                     |   |   |   |             |
|                     |   |   |   |             |
|                     |   |   |   |             |
|                     |   |   |   |             |
|                     |   |   |   |             |
|                     |   |   |   |             |
|                     | - |   |   |             |
|                     |   |   |   |             |
|                     |   |   |   |             |
|                     |   |   |   |             |

Die IP-Adresse zur späteren Verwendung notieren.

Zur Ermittlung der neuen IP-Adresse zur Registerkarte **Status** wechseln, dann durch Bildlauf den Bereich **Netzwerk** einblenden. Die IP-Adresse unter **Schnittstelle wlan0** notieren.

Die ersten vier Teile erfassen und **/xx...** ignorieren. Wird die IP-Adresse nicht angezeigt, warten, dann das Browserfenster aktualisieren und erneut überprüfen.

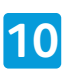

| 1 |             |   |
|---|-------------|---|
| I |             |   |
|   |             |   |
|   |             | ä |
|   | O T Xerox 📢 |   |
|   |             |   |
|   |             |   |
|   |             |   |
|   |             |   |
|   |             |   |
|   |             |   |

Zur Registerkarte **Verwaltung** wechseln und die Schaltfläche **Neustart** auswählen.

### Hinzufügen des Druckers

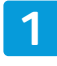

Ist die Webbenutzeroberfläche geöffnet, alle Webbrowserfenster schließen und warten, bis die Status-LED am Wireless Print Solutions-Adapter auf Grün schaltet.

# 3

Die IP-Adresse des Druckers ermitteln. Hierzu am Druckersteuerpult die Anzeige **Gerätestatus** aufrufen oder einen Konfigurationsbericht drucken. Weitere Informationen siehe Druckerhandbücher. Die Handbücher für Xerox<sup>®</sup>-Drucker können unter www.xerox.com/support aufgerufen werden.

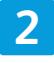

Den mit dem Wireless Print Solutions-Adapter verbundenen Drucker neu starten. Weitere Informationen siehe Druckerhandbücher.

# 4

Die Webbenutzeroberfläche des Wireless Print Solutions-Adapters öffnen. Einzelheiten siehe Schritte 1 und 2 unter *Einrichtung der Verbindung über die Webbenutzeroberfläche*.

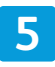

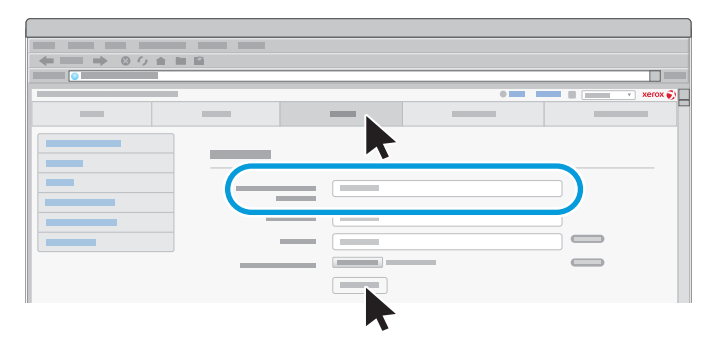

Zum Register **Drucker** wechseln. Unter **Drucker hinzufügen** die IP-Adresse und den Namen des eigenen Druckers eingeben, dann **Drucker hinzufügen** auswählen.

## 6

|                  | _ | <br> |           |
|------------------|---|------|-----------|
| ← == → ○ ○ ☆ ■ i | 2 |      |           |
|                  |   |      |           |
|                  |   | •    | 🔹 xerox 🌍 |
|                  |   | <br> | <br>_     |
|                  |   |      |           |

Nachdem die Webseite aktualisiert wurde, die Installation und den Betrieb durch Auswahl von **Testseite drucken** überprüfen.

Falls erforderlich, weitere Funktionen wie gewünscht einrichten.

Hilfe bei der Fehlerbeseitigung sowie weitere Informationen siehe www.xerox.com/office/ WPSAsupport. Im dem dafür vorgesehen Feld den Suchbegriff **Fehlerbehebung** eingeben.

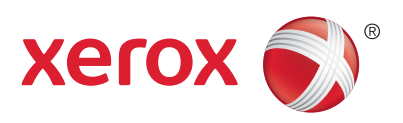